## Настройка DDNS сервиса на видеорегистраторе Azimuth

1. Регистрация на сайте <u>www.dnsexit.com</u>:

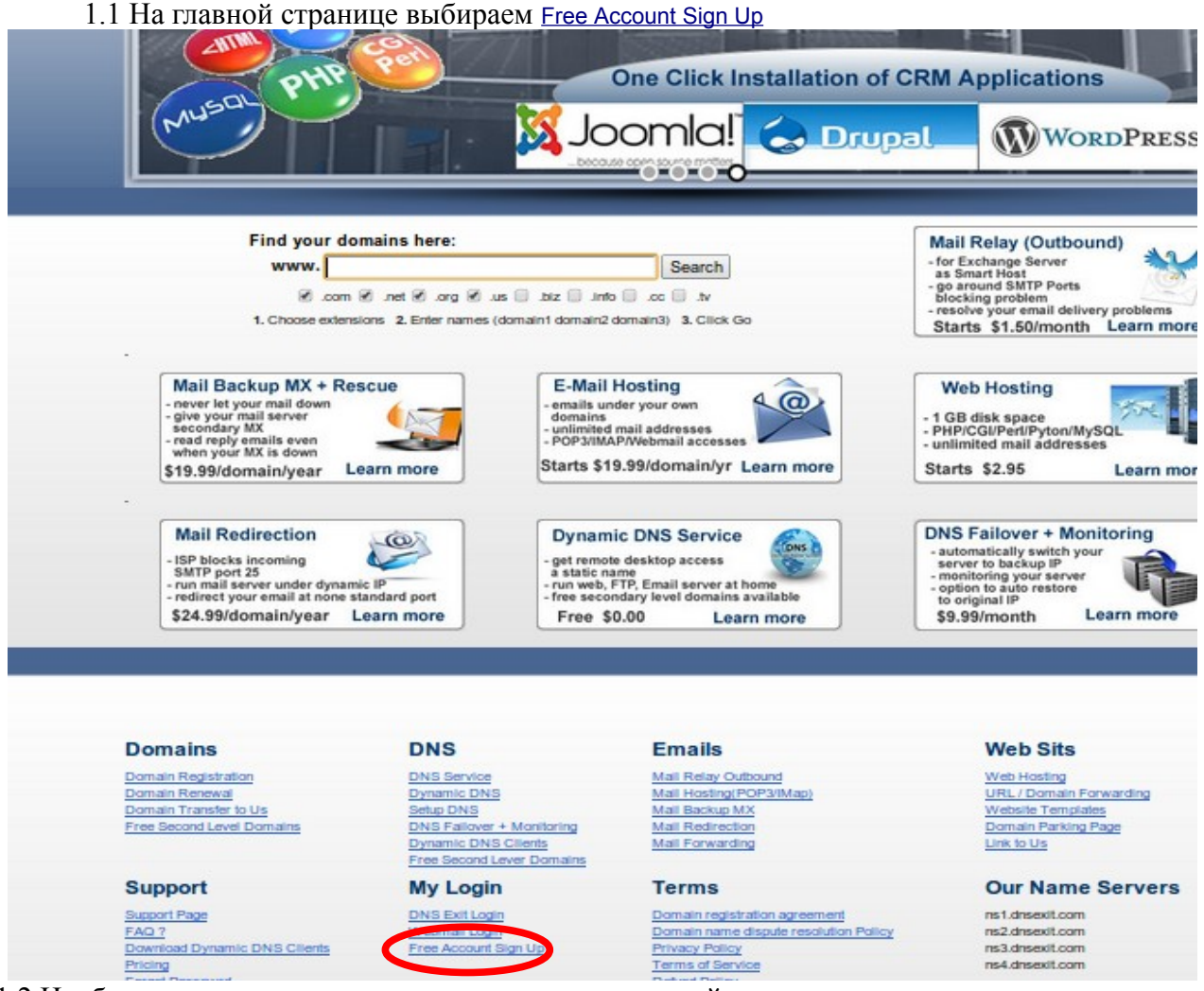

1.2 Необходимо заполнить поля, отмеченные звездочкой

| >>> Sign Up Account                                                                                                    |                                                                                                    |
|----------------------------------------------------------------------------------------------------|----------------------------------------------------------------------------------------------------|
| To signup, we need you to enter some information about yo<br>You will use the user name and password to log into your a                                      | ccount to manage your domains.                                                                                                    |
| First Name:                                                                                                    | Test                                                                                                    |
| Last Name:                                                                                                    | test                                                                                                    |
| Organization:                                                                                                    | test                                                                                                    |
| Street Address:                                                                                                    | test                                                                                                    |
| City:                                                                                                    | test                                                                                                    |
| State/Province:                                                                                                    | test                                                                                                    |
| Country:                                                                                                    |                                                                                                    |
| Postal Code:                                                                                                    | 344000 *                                                                                                    |
| Email:                                                                                                    | mail@mail.ru *                                                                                                    |
| Enter email again:<br>(to ensure correct email)                                                                                                    | mai@mail.ru ·                                                                                                    |
| Phone:                                                                                                    | +79280000000 (Including area code) *                                                                                                    |
| Fax:                                                                                                    | (including area code)                                                                                                    |
| User Name and Password                                                                                                    |                                                                                                    |
| Pick a user ID and password to login to your account to manage your dome<br>User ID:                                                                         | ans. Note: passwords are case-sensitive!                                                                                                    |
| Password                                                                                                    |                                                                                                    |
| Password Again:                                                                                                    |                                                                                                    |
| Secret Question and Answer                                                                                                    | ······                                                                                                    |
| If you ever forget your password, we will ask you a secret question that yo<br>password will be sent directly to you without being asked for secret question | u supply to us. If you answer the question correctly, we will be able to email you your password. If you leave this section blanks, you on. |
| Secret Question:                                                                                                    | Select a Security Question 🔻                                                                                                    |
| Secret Answer:                                                                                                    | Ответ на вопрос                                                                                                    |
| Verification Sum:                                                                                                    | 17 + 5 = 23 (sum value)                                                                                                    |
|                                                                                                    | * Indicates required fields                                                                                                    |
| Clicking bel                                                                                                    | iow states that you accept the terms of service agreement                                                                                   |
|                                                                                                    | Submit                                                                                                    |

1.3 Если все заполнено правильно, после нажатия на кнопку submit, появится сообщение

Success !! Нажмите Continue

Congratulations!! Sign up is successful.

An email containing a link to verify your email address has been sent to mail@mail.ru. Please check your email and click on the link to verify your email address.

You can click on continue below to proceed login to your account.

| _ | <br> |  |
|---|------|--|
|   | <br> |  |

1.4 На адрес электронной почты, который Вы указали при регистрации, будет выслано письмо с подтверждением регистрации и ссылкой, по которой нужно пройти.

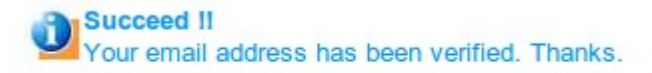

2. Регистрация доменного имени.

2.1 На главной странице сайта нажмите на кнопку «Login», откроется окно, где нужно будет ввести ID пользователя и пароль, которые Вы указали при регистрации

|     |        |          | Pr   | icing   Support | FAQ?   Sign Up   Login | n |  |
|-----|--------|----------|------|-----------------|------------------------|---|--|
| DNS | E-mail | Web Site | Help | My Account      | My Cart 💘 is empty     | , |  |

## Please enter your user id and password:

| User ID: | testdns2 |
|----------|----------|
| Password | :        |
|          | Login    |

2.2 Зайдя в личный кабинет, Вы должны нажать на ссылку Free Second-Level Domain

| » Account Profile                                 |                                             |                                |
|---------------------------------------------------|---------------------------------------------|--------------------------------|
| Your Name: Test test UserID: testdns2             |                                             | Account Profile                |
| Email:                                            | Credit: \$0.00                              | <b>DED</b> Sub-Accounts        |
| Free Second-Level Domain for dynamic IP           | My Services   Setup DNS                     | sign up services 🕟             |
|                                                   |                                             |                                |
| > Web Hosting                                     |                                             |                                |
| NEW! Web hosting 30 Day Free Trials Click here to | signup.                                     |                                |
|                                                   |                                             |                                |
| Domain List                                       |                                             |                                |
|                                                   | Registered Domains   Expired                | Domains   Setup DNS   Transfer |
| azimuth.linkpc.net                                |                                             | Upgrade   Edit DNS   Manage    |
| * click on the doma                               | ain name to enter <u>domain control pan</u> | lel                            |
|                                                   |                                             |                                |
| » Invoices/Payments                               |                                             |                                |
|                                                   |                                             | Show All                       |
|                                                   |                                             |                                |
| Invoice# Date Amount                              | Paid                                        | Action                         |
|                                                   |                                             |                                |

2.3 Откроется окно, в котором нужно указать(придумать) уникальное имя для доступа к Вашему регистратору. Нажмите Continue.

| ur <b>free Second Level Domain</b> (SLD) allows you to create a host name that point to either dynam<br>nctioning domain that allows you to create not only unlimited hosts and aliases but also its own<br>odated to our system automatically, you need to install our <u>Dynamic DNS Clients</u> . | ic or static IP address. The SLD is a fully<br>Mail Exchanger. To have the dynamic IP |
|----------------------------------------------------------------------------------------------------|---------------------------------------------------------------------------------------|
| Please choose your Second Level Domain:                                                                                                    | azimuth . linkpc.net V                                                                |
| Your IP address is:<br>The IP will be assigned to the domain. Please enter a new IP if this is not the IP you want for the domain                                                                                                    |                                                                                       |
| IP address is dynamic:<br>Uncheck the box if you have static IP                                                                                                    | Ø                                                                                     |
| Continue                                                                                                    |                                                                                       |
|                                                                                                    |                                                                                       |

2.4 На открывшейся странице необходимо нажать на кнопку Create DNS **≫ Free Domain DNS Confirmation** 

You have chosen azimuth.linkpc.net as your domain name.

The IP address assigned to the domain is

After the DNS is created, you will be able to use **azimuth.linkpc.net** or **www.azimuth.linkpc.net** to access your network at IP (You can modify or add more host names after the DNS is created.

| Please make your choice to continue: 🖇 |  |
|----------------------------------------|--|
|                                        |  |

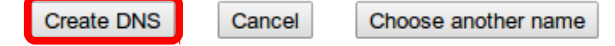

## 2.5 Ваше доменное имя создано.

## 😤 Successful !!

The DNS for the domain has been successfully created/modified. It could take up to 1 minutes for the

Please select what to do next?

| Edit DNS of the domain                                                                               | Edit DNS   |
|----------------------------------------------------------------------------------------------------|------------|
| Verify your domain's DNS records. Will show you the IPs of your domain reported by our name servers. | Verify DNS |
| Go back to user home page.                                                                           | My Account |

Since you have **dynamic IP** address, you need to download the dynamic DNS clients and install on your computer so that the IP address of the domain can be updated automatically.
Download Dynamic DNS Clients

3 Настройка регистратора

3.1 Настройка через меню регистратора. Откройте настройки — настройка сети — вкладка DDNS.

DDNS — ВКЛ

Сервер — DNSEXIT

адрес — ВАШ адрес (например, azimuth.linkpc.net)

Имя — ID пользователя (например, testdns2)

Пароль — Пароль, указанный при регистрации.

| Сеть | Доп.поток | Email | DDNS |         |           |       |
|------|-----------|-------|------|---------|-----------|-------|
| DD   | NS        | Откл  |      |         |           |       |
| Ce   | рвер      | NO-IP |      | _       |           |       |
| Им   | я         |       |      |         |           |       |
| Пај  | роль      |       |      |         |           |       |
|      |           |       |      |         |           |       |
|      |           |       |      |         |           |       |
|      |           |       | По   | VMORU   | Примения  | Buyon |
|      |           |       | 110  | YMOJI4. | применить | выход |

3.2 Настройка через Web интерфейс. Откройте Удаленная настройка — Сеть — DDNS DDNS — ВКЛ

Сервер — DNSEXIT

адрес — BAIII адрес (например, azimuth.linkpc.net)

Имя — ID пользователя (например, testdns2)

Пароль — Пароль, указанный при регистрации.

| 🗐 Отображение  | DDNS             | Обновить Сохранить |          |
|----------------|------------------|--------------------|----------|
|                | DDNS             | Вкл                | <b>V</b> |
| 🧃 Запись       | Сервер           | DNSEXIT            | <b>~</b> |
| Сеть           | Имя хоста        | azimuth.linkpc.net |          |
| Сеть           | Имя пользователя | testdns2           |          |
| Субпоток       | Пароль           | •••••              |          |
| E-mail         |                  |                    |          |
| DDNS           | Tect DDNS        |                    |          |
| 💐 Система      |                  |                    |          |
| К. Расширенные |                  |                    |          |